## 新生(研究生)统一身份认证帐号激活手册

## 一、统一身份认证介绍

学校统一身份认证,即使用同一套用户名和密码,登录不同业务 系统,解决多用户多密码问题,提升用户体验,加强网络安全管理。 目前学校统一身份认证帐号支持登录:校园卡、校园网、网上办事大 厅、今日校园 APP、师生综合服务大厅、研究生管理、学工、图书管 理等系统。

学校统一身份认证的帐号为学生的学号。

研究生新生,首次用"学号"进行"<u>帐号激活</u>"。激活后,以后 都用学号(即统一身份认证帐号)进行登录;如若忘记密码,可通过 绑定的手机号自助找回。

帐号激活时,需同步绑定手机号并设置登录密码,手机号请使用 自己的号码;登录密码要求长度最少8位,至少包含大写字母、小写 字母、数字、特殊符号中的三种。

学校统一身份认证帐号激活地址:<u>http://ehall.lzjtu.edu.cn</u> 二、新生统一身份认证帐号激活操作说明

1、电脑端账号激活操作步骤

(1) 打开交大主页(<u>https://lzjtu.edu.cn</u>),点击右上角"网上办事大厅"(或直接打开: http://ehall.lzjtu.edu.cn),点击"登录"。

| 学生 ・ 教工 ・ 校友 ・ 考生 ・ 合作者 |    |      |      |      | 书记信箱   校 | 长信箱 网上办事大厅 | OA办公   三维校园 | Q    |
|-------------------------|----|------|------|------|----------|------------|-------------|------|
| @ 藏州交通大學                | 首页 | 交大概况 | 师资队伍 | 招生就业 | 人才培养     | 学科学位学科学    | 和完 新闻中心     | 人才招聘 |

|             | 前州支援大学 | ■ 办事大厅 → ● 通知公告                                                                             |          |                | 34 - 3 E |      |
|-------------|--------|---------------------------------------------------------------------------------------------|----------|----------------|----------|------|
|             | 信息服务门户 |                                                                                             |          | 3 Ale          | By 1     | AL   |
|             | 搜索     |                                                                                             |          |                | had      | 8 34 |
|             | 推荐服务   |                                                                                             |          |                |          |      |
|             | OA办公系统 | ■<br>■<br>■<br>■<br>■<br>■<br>■<br>■<br>■<br>■<br>■<br>■<br>■<br>■<br>■<br>■<br>■<br>■<br>■ | 研究生管理系统  | 智慧学工平台         | 科研管理系统   |      |
|             | 1 辅导猫  | 京都 软件正版化                                                                                    | 财务综合服务平台 | <b>差</b> 我的图书馆 | 日日 全部服务  | NAM  |
| Printerio ( | 最近热点   |                                                                                             |          |                |          |      |
|             | 💦 校园缴费 | 可信电子文档                                                                                      | 校园安全网格化  | ✓ 一张表平台        | 🗐 数据展示   |      |
|             | 师生综合服务 | 数据资源目录                                                                                      | 资源预约     | (四) 值班信息查询     | □□ 全部服务  |      |

(2)跳转至统一身份认证界面(如下图),点击账号登录右下角的"帐 **号激活"**。

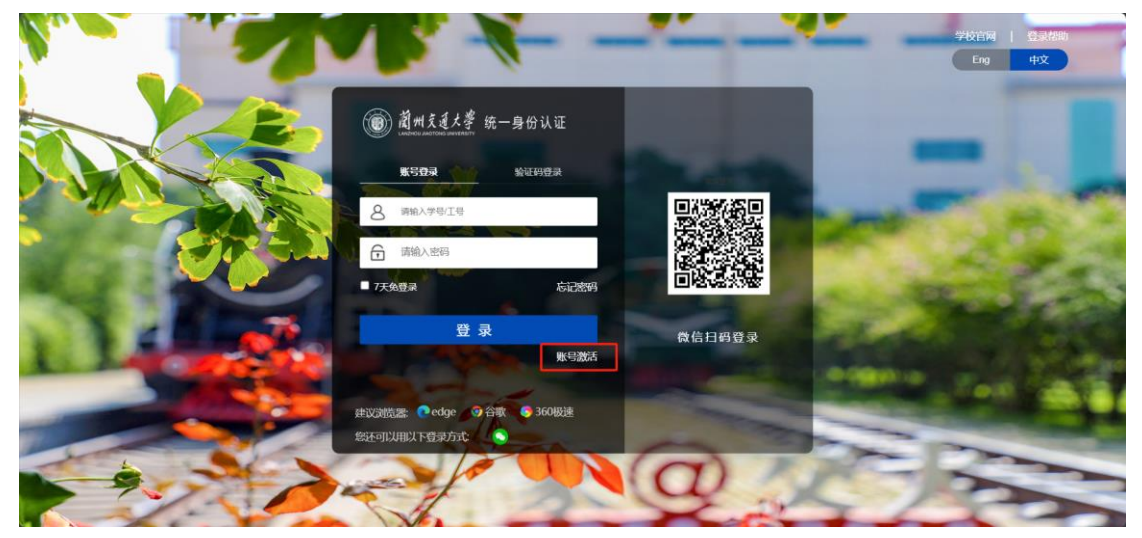

阅读"激活须知"后,点击"我知道了"

| 账号激活                     |                |                                                                                                    |                                                                        |                                          |                 |  |
|--------------------------|----------------|----------------------------------------------------------------------------------------------------|------------------------------------------------------------------------|------------------------------------------|-----------------|--|
|                          | <b>1</b><br>校明 | 激活须知                                                                                                    | (2)                                                                    | _ (3) _                                  | (4)<br>×        |  |
|                          | 1              | <ul> <li>关闭此弹窗后,</li> <li>欢迎使用账号激活服约</li> <li>1、在进行统一身份认</li> <li>2、激活过程中, 忽需</li> <li>3、激活成功后, 您可</li> <li>认证系统。</li> <li>大部等活动中国网站</li> </ul> | 可点击页面右上角接<br>等:<br>证系统登录前, 请确<br>要设置一个符合强度<br>以使用您的"学工号"<br>问题: 法取出联系等 | (祖再次查看<br>保完成账号激活近<br>要求的密码。<br>和所设置的密码, | 程。<br>登录到统一身份   |  |
|                          | Ŀ              | * 10/12/12/12/12/12/12/12/12/12/12/12/12/12/                                                                                                    |                                                                        | e                                        | Railă 7<br>Kg f |  |
| the second second second |                |                                                                                                    |                                                                        |                                          |                 |  |

(3) 激活一共分为4步,第1步信息校验,请按提示输入相关信息。

| 账号激活 |                 |            |      |            |    |
|------|-----------------|------------|------|------------|----|
|      |                 |            |      |            |    |
| 0    | 2               | — <u> </u> |      | - (4)      |    |
| 校验信息 | 绑定手机            | 设置密码       |      | 激活完成       |    |
|      | * 学号/工号/录取通知书号  |            |      |            | -  |
|      | 请输入学号/工号/录取通知书号 |            | 此处请辅 | 俞入录取通知书上的等 | 学号 |
|      | * 姓名            |            |      |            |    |
|      | 请制入生名<br>* ;正/# |            |      |            |    |
|      | 居民身份证           |            | ~    |            |    |
|      | * 证件号           |            |      |            | 37 |
|      | 请输入证件号          |            |      | 身份证末尾的 X 要 | 大写 |
|      | * 验证码           |            | L    |            |    |
|      | 请输入验证码          |            | eKgf |            | 1  |
|      | 下一步             |            |      |            |    |

(4) 第2步绑定手机号,请新生务必绑定自己的手机号。

| <ul> <li>—</li> </ul> | 2              | (3)   | - (4) |
|-----------------------|----------------|-------|-------|
| 校验信息                  | 绑定手机           | 设置密码  | 激活完成  |
|                       | * 手机号          |       |       |
|                       | +86 ~ 请输入你的手机号 |       |       |
|                       | * 验证码          |       |       |
|                       | 请输入验证码         | Eeve  | 2     |
|                       | *短信验证码         |       |       |
|                       | 请输入短信验证码       | 获取验证码 |       |
|                       | τ              | њ     |       |

输入手机号获取验证码,填入后点击下一步,方可继续激活流程。

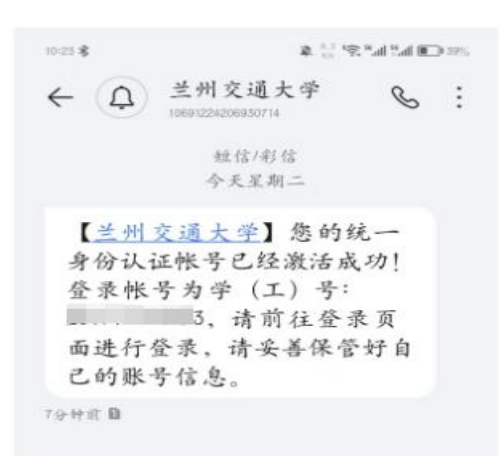

(5)第3步设置密码,请按照密码规则要求进行设置,长度最少8位,至少包含大写字母、小写字母、数字、特殊符号中的三种。

| 账号激活      |                                     |                                                              |                          |    |             |               |
|-----------|-------------------------------------|--------------------------------------------------------------|--------------------------|----|-------------|---------------|
|           | <ul> <li>一</li> <li>校验信息</li> </ul> |                                                              | <b>3</b><br>设置密码         |    | — 4<br>激活完成 |               |
| 此帐号即为统一身( | 分                                   | <b>请设置账号</b><br>* 新密码                                        | 的密码                      |    |             |               |
| 请同学们注意保存! | ,                                   |                                                              |                          | 8  |             |               |
|           |                                     | * 再次输入新密码                                                    |                          |    |             | Carlos Carlos |
|           |                                     | 请再次确认新密码                                                     |                          | 8  |             |               |
|           |                                     | <ul> <li>◎ 密码长度达到8位及以上, 当</li> <li>◎ 不包含简单密码、非键盘字</li> </ul> | 至少含3种以上字符<br>符、账号、手机号、身份 | ίΈ |             | C.A.          |
|           |                                     | ☑ 设置当前账号为常用账号                                                |                          |    |             | He was        |
|           |                                     | ណ៍                                                           | 定                        |    |             |               |
|           |                                     |                                                              |                          |    |             | The share     |

(6) 第4步激活完成,以后用提示的帐号(也就是学号)进行登录。

| 账号激活 |      |                           |                |      |                                        |   |
|------|------|---------------------------|----------------|------|----------------------------------------|---|
|      |      | <ul> <li>iQ</li> </ul>    | 密码成功           |      |                                        |   |
|      | 校验信息 |                           |                | 激活完成 | -                                      | - |
|      |      |                           | ij             |      | 此帐号即为统一身份<br>认证帐号 (也是学号),<br>请同学们注意保存! |   |
|      |      | <u>」账号激励</u><br>请记下您的复数账4 | 550011<br>受 21 |      | and a                                  |   |

点击"前往登录",进行门户登录。

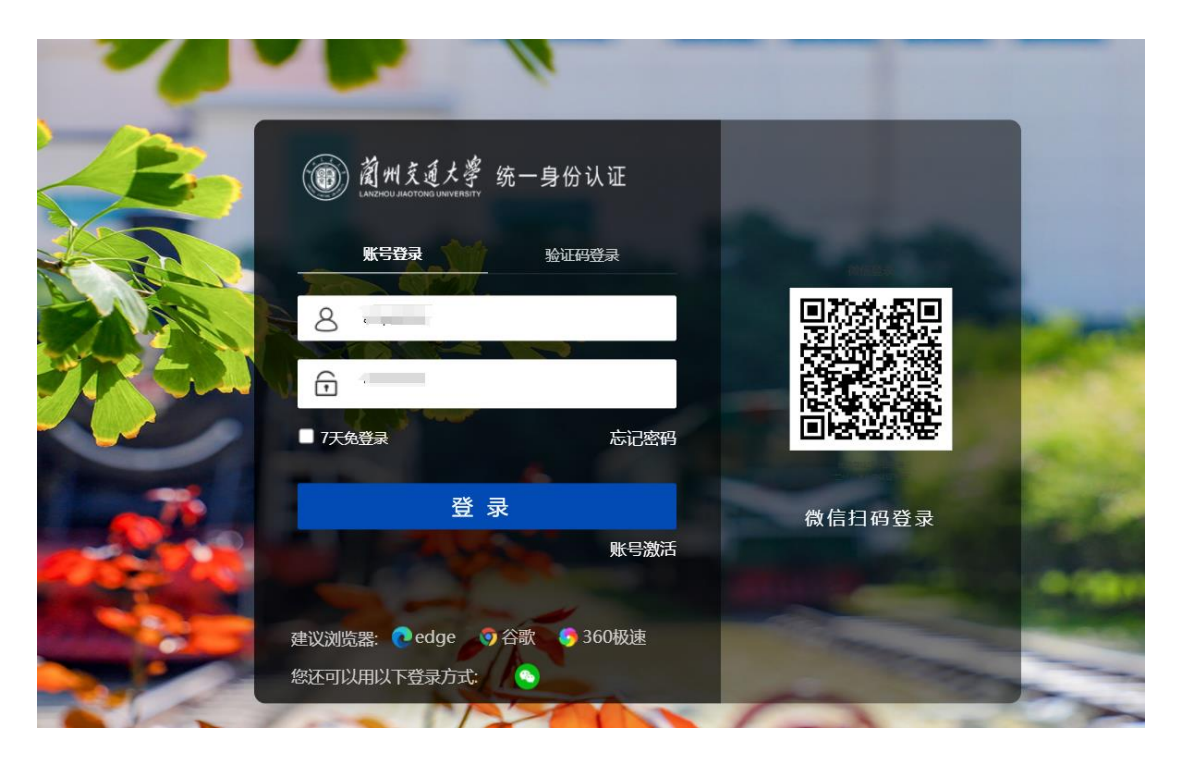

## 2、手机端账号激活操作指南

(0)、扫描下面二维码或在主流手机应用官方市场下载"今日校园" APP。

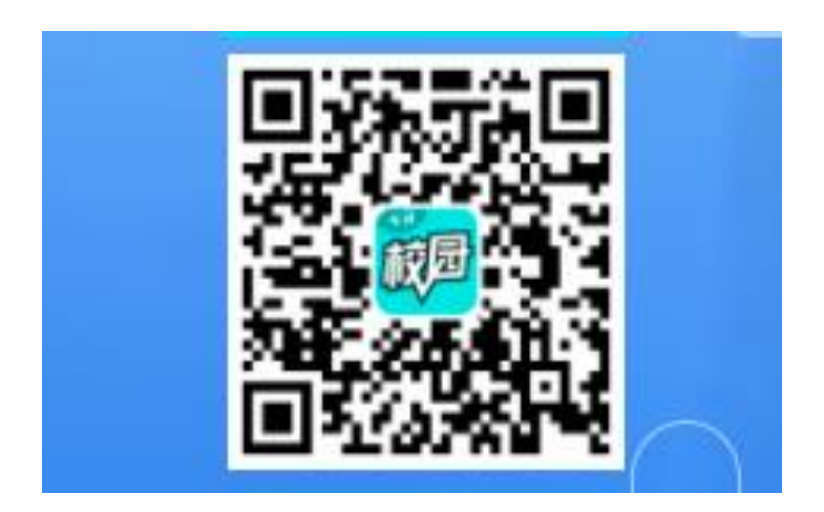

(1) 打开"今日校园"APP,请先勾选最下方的"<u>阅读并同意《今日</u> 校园使用协议》和《今日校园隐私政策》",然后选择"学工号"方式 进行登录。Android 和 IOS 版本的页面略微不同,请同学们根据自己 手机的系统注意"学工号"图标的位置。

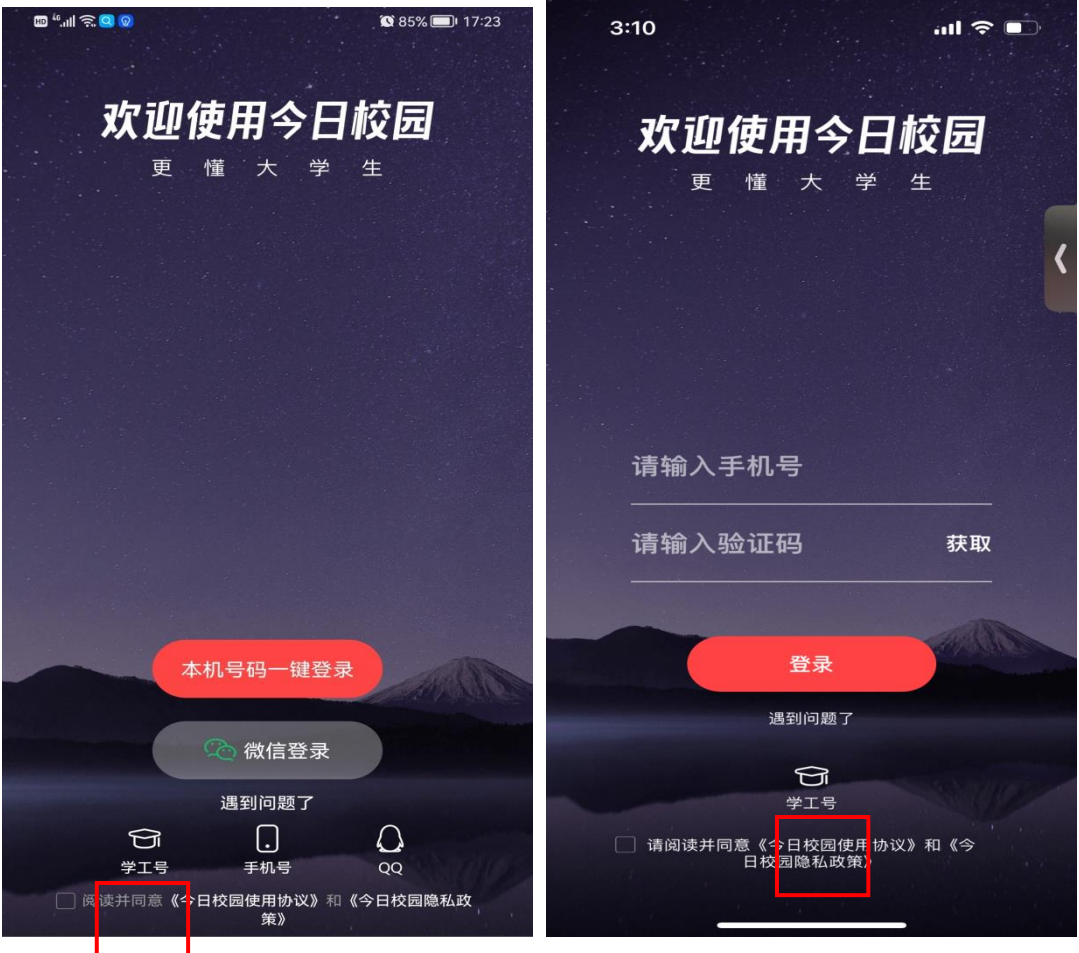

Android 版本

IOS 版本

(2)下一步跳转至学工号登录界面,请先确认学校是否为"兰州交通大学",不合适请先点击右上角"切换"按钮将学校选择合适。然后点击界面中的"帐号激活"按钮。

|                      | 🔟 <sup>46</sup> .ull 🛜 Q 🞯 |              | 🕱 85% 🗩 I7:23 |                    |
|----------------------|----------------------------|--------------|---------------|--------------------|
|                      | <                          | 学工号登录        | 切换 帮助         |                    |
|                      |                            |              | 简体中文 🔻        |                    |
| 请确认学校是否为<br>"兰州交通大学" |                            | ()<br>適州文道大学 |               |                    |
|                      | 清逾λ学号/丁号                   |              |               |                    |
|                      | 请输入密码                      |              | *             |                    |
|                      | 🔲 7天免登录                    |              |               |                    |
|                      |                            | 登录           |               | 点击"帐号激活"<br>开始激活流程 |
|                      | 使用手机验证码登                   | 录 帐          | 号激活 志记密码      |                    |

(3)下一步跳转至激活流程,共分为4步,第1步信息校验,请按提示输入相关信息,然后点击"下一步"。

|      | 学工号登录        | 切换 帮助 |               |
|------|--------------|-------|---------------|
|      | 账号激活         | 激活须知  |               |
|      |              | 共4步   |               |
|      | 01-校验信息      |       |               |
| 请输入学 | 学号/工号/录取通知书号 |       | 此处请输入录取通知书上的学 |
| 请输入如 | 1名           |       |               |
| 居民身份 | 分证           | >     |               |
| 请输入有 | 有效证件号        | 身份证   | 沫尾的 X 要大写     |
| 请输入验 | 金证码          | ZOrk  |               |
|      | ₸_#_         |       |               |
|      | <u>س</u> _م  |       |               |

(4) 第2步绑定手机号,请新生务必绑定自己的手机号。

| <     | 学工号登录   | 切换 帮助 |
|-------|---------|-------|
| <     | 账号激活    | 激活须知  |
|       |         | 共4步   |
|       | 02-绑定手机 | l     |
| +86 + | 请输入手机号  |       |
| 请输入验  | 拉语      | kThe  |
| 请输入短  | 信验证码    | 获取验证码 |
|       | 下一步     |       |
| 5     |         |       |
|       |         |       |

(5) 第3步设置密码,请按照密码规则要求进行设置,长度最少8

位,至少包含大写字母、小写字母、数字、特殊符号中的三种。

| <            | 账号激活               | 激活须知   |                                |
|--------------|--------------------|--------|--------------------------------|
|              |                    | 共4步    |                                |
|              | 03-设置密码            |        |                                |
| 2017174      | a 1000             |        | 」<br>此帐号即为统一身(<br>〕认证帐号 (也是学号) |
|              |                    | 8      | 请同学们注意保存!                      |
|              |                    | Ø 💿    |                                |
| ⊘ 密码长        | 度达到8位及以上 ,至少含      | 3种以上字符 |                                |
| ✓ 不包含<br>号、身 | 简单密码、非键盘字符、账<br>份证 | 号、手机   |                                |
|              | 下一步                |        |                                |
|              | ✓ 设为常用账号           |        |                                |

(6) 第4步激活完成,用提示的登录帐号进行登录。

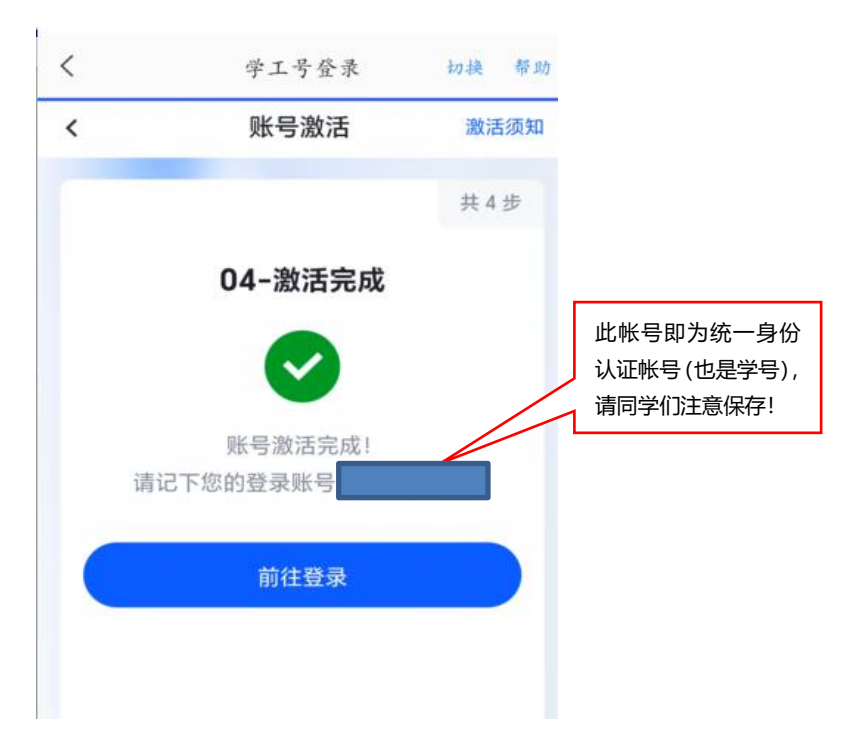

## 三、其它

1、账号激活之后,以后登录统一身份认证登录界面,选择学工号登录,输入自己的学号和密码登录就可以。

2、统一身份认证账号绑定了手机号,如果需要更换手机号,请一定
 先解绑旧手机号之后,再重新绑定新手机。

3、统一身份认证账号和密码,是大学期间的学习、生活等场景都要
 用到,请妥善保管,不借给他人使用。